# Базы данных Mobile SMARTS без сервера

Последние изменения: 2022-05-05

База данных Mobile SMARTS (далее БД) — это программный продукт, который хранит конфигурацию платформы Mobile SMARTS и текущие данные (справочники, документы, настройки).

БД Mobile SMARTS без сервера (Serverless) — это локальная файловая база, установленная на мобильном устройстве ТСД. В первую очередь это удобно для реализации решений в стиле загрузка/выгрузка файлов через кабель USB напрямую между ТСД и учетной базой (выездная торговля с обменом по кабелю, выездная инвентаризация с обменом по кабелю и т. п. без Wi-Fi и мобильного интернета).

Обратите внимание: если вместо обмена по кабелю USB вы хотите загружать/выгружать файлы по Wi-Fi или через Интернет, то база без сервера вам не подходит и нужна серверная база.

## Без сервера Mobile SMARTS

Оффлайн-обмен данными (документами, справочниками номенклатуры) между мобильным устройством и учетной системой в таком режиме происходит напрямую, минуя сервер Mobile SMARTS. При этом TCД должен быть подключен к ПК с помощью USB кабеля.

Также существует вариант прямой работы с устройством, когда база Mobile SMARTS «Без сервера» расположена на удаленном компьютере, а работа с ТСД происходит на локальном компьютере, с которого выполнено удаленное подключение (RDP) к ПК с базой Mobile SMARTS.

TCД подключается с помощью кабеля к локальному компьютеру, на котором находится специальная папка обмена, куда копируются файлы с помощью утилиты синхронизации RDP (входит в дистрибутив платформы Mobile SMARTS). Утилита копирует необходимые файлы между TCД и удаленным компьютером в сети, на котором установлена 1С с драйвером (для активации утилиты обратитесь к вашему администратору).

## Как добавить БД Mobile SMARTS без сервера

Если вы только начинаете работу с базами данных Mobile SMARTS используйте сервис создания базы данных с помощью шаблона, БД можно настроить так, как если бы она была создана с нуля.

Чтобы подключить (добавить) новую базу данных используется Менеджер баз данных Mobile SMARTS, с помощью него можно внести изменения в настройки и удалить неактуальные БД.

По умолчанию все базы хранятся в папке «Базы Mobile SMARTS». Добавьте существующую базу данных на этом компьютере

| 🔳 Добавление базы данных Mobile SMARTS 🛛 🗖 🗙               |  |  |  |
|------------------------------------------------------------|--|--|--|
| Выберите способ подключения:                               |  |  |  |
| Добавить существующую базу данных на этом компьютере       |  |  |  |
| 🔘 Создать новую базу данных по шаблону                     |  |  |  |
| 🔘 Добавить базу данных, расположенную на другом компьютере |  |  |  |
| Назад Далее Отмена                                         |  |  |  |

Далее выберите папку с базой, которую хотим подключить.

|     | Добавление базы данных Mobile SMARTS |     | ×   |
|-----|--------------------------------------|-----|-----|
| Выб | ерите папку с базой данных:          |     | _   |
|     |                                      |     |     |
|     |                                      |     |     |
|     | Назад Далее                          | Отм | ена |
|     |                                      |     |     |
|     |                                      |     |     |
|     | Browse For Folder                    | ×   |     |

| 🖉 🌽 Базы Mobile SMARTS                    | ^  |
|-------------------------------------------|----|
| Ib95016e-f8b8-4422-b9d1-d35b47fce2a1      |    |
| 鷆 Mobile SMARTS Инвентаризация товарная   |    |
| Мobile SMARTS Инвентаризация товарная 2   |    |
| 🍌 Mobile SMARTS Инвентаризация товарная 4 |    |
| Мobile SMARTS Инвентаризация товарная 5   |    |
|                                           | ۷. |
| Make New Folder OK Cancel                 |    |

При подключении базы Mobile SMARTS без сервера необходимо выбрать режим работы «Прямое подключение к устройству».

| 🖭 Редак                    | стирование настроек базы данных Mobile SMARTS 🛛 – 🗖 🗙                     |
|----------------------------|---------------------------------------------------------------------------|
| Наименование:              | Mobile SMARTS: Инвентаризация товарная                                    |
| папка:<br>Комментарий:     | C:\ProgramData\Cleverence\Базы Mobile SMARTS\Mobile SMARTS Инвентаризация |
| Настройки<br>Режим работы: | Прямое подключение к устройству                                           |
|                            | ОК Отмена                                                                 |

Далее, укажите порты для сервера данных и сервера печати (в процессе работы можно изменять). При подключении нескольких баз, для каждой базы назначаются свои порта сервера данных и печати.

CLEVERENCE.RU — 3/6

| 🛇 Редактирова                                                                                                    | ние настроек базы данных Mobile SMARTS                               | × |  |  |
|----------------------------------------------------------------------------------------------------|----------------------------------------------------------------------|---|--|--|
| Код базы:                                                                                                    | ee3c23bf-1ed9-40b9-8a40-3adaa58c4e93                                 |   |  |  |
| Наименование:                                                                                                    | Магазин 15, Расширенный                                              |   |  |  |
| Папка:                                                                                                    | C:\ProgramData\Cleverence\Базы Mobile SMARTS\Maгазин 15, Расширенный |   |  |  |
| Комментарий:                                                                                                    |                                                                      |   |  |  |
|                                                                                                    |                                                                      |   |  |  |
| Режим работы:                                                                                                    | Режим работы: Прямое подключение к устройству 🔹                      |   |  |  |
| Этот режим используется для прямой (Batch) работы с ТСД или Android устройством, подключенным прямо к данному ПК. Серверные возможности приложения в таком режиме НЕДОСТУПНЫ! |                                                                      |   |  |  |
| Аутентификация по пользователю 🗌                                                                                                    |                                                                      |   |  |  |
| Порт сервера данных: 9000                                                                                                    |                                                                      |   |  |  |
| Сервер печати используется                                                                                                    |                                                                      |   |  |  |
| Порт сервера пе                                                                                                    | ечати: 9001                                                          |   |  |  |
|                                                                                                    |                                                                      |   |  |  |
|                                                                                                    | ОК Отмена                                                            |   |  |  |

| S Mobile SMARTS                                                                                                    | – 🗆 X                                                    |  |  |  |
|----------------------------------------------------------------------------------------------------|----------------------------------------------------------|--|--|--|
| Базы данных Mobile SMARTS                                                                                                    |                                                          |  |  |  |
| <ul> <li>Без сервера         <ul> <li>Без сервера</li> <li>Склад 15, Полный</li> <li>Mobile SMARTS: ЕГАИС 3, Минимум</li> </ul> </li> <li>Локальный сервер         <ul> <li>Магазин 15, Базовый</li> <li>Клеверенс: Учет имущества</li> <li>Клевер ТСД Wi-Fi ПРОФ</li> </ul> </li> <li>Удаленное подключение         <ul> <li>Подключение к Склад 15, Базовый</li> </ul> </li> </ul> | Открыть ▼<br>Добавить<br>Изменить<br>Обновить<br>Удалить |  |  |  |
| Код базы: d661f29f-2d01-4d99-8998-a835c461fa95                                                                                                    |                                                          |  |  |  |
| Строка подключения:<br>dt-pppy/kg//0511/d551f20f-2d01-4d00-8008-2825c451f205                                                                                                    |                                                          |  |  |  |
| атаночкоу.ээт гудоо п291-2001-4099-8998-8855040 11895                                                                                                    | Настройки локального                                     |  |  |  |
| C:\ProgramData\Cleverence\Базы Mobile SMARTS\Склад 15,<br>Полный                                                                                                    | Выход                                                    |  |  |  |

Режим подходит для работы множества пользователей на машине, через терминальный доступ (RDP). Работа ведется в батч режиме с TCД, который подключается к «удаленному» компьютеру, а «удаленный» компьютер

работает через папку обмена с компьютером, на котором установлена платформа Mobile SMARTS и учетная система.

Обратите внимание! Убедитесь, что удаленный доступ по сети к компьютеру с установленной базой подключен. Папка на компьютере, через которую производится обмен, должна быть доступна на чтение и запись для пользователя, работающего удаленно.

Этапы настройки включают в себя:

 на компьютере (сервере) установите платформу Mobile SMARTS и создайте папку для обмена;

| Режим работы: | Прямое подключение к устройству У |  |
|---------------|-----------------------------------|--|
|---------------|-----------------------------------|--|

Этот режим используется для прямой (Batch) работы с TCД или Android устройством, подключенным прямо к данному ПК. Серверные возможности приложения в таком режиме НЕДОСТУПНЫ!

В случае использования удаленного рабочего стола, следует задать папки для обмена файлами.

В случае установки флага прямого обмена, загрузка будет всегда осуществляться на устройство, даже в при использовании удаленного рабочего стола.

#### Папки обмена:

| Имя машины | Имя пользователя  | Папка обмена                   | Прямой обмен |
|------------|-------------------|--------------------------------|--------------|
| * H        | ажмите дважды, чт | обы завести новую папку обмена |              |

- подключите и настройте базу Mobile SMARTS в режиме «Прямая работа с папкой»;
- укажите имя удаленного компьютера и пользователь, которому будет открыт доступ к папке обмена;
- установите учетную систему, которая настраивается на обмен с этой же папкой (например, база учетной системы 1С настраивается на обмен с базой Mobile SMARTS);
- в учетную систему выгрузите номенклатуру.

На удаленном компьютере устанавливаются только компоненты, которые необходимы на клиентском рабочем месте (Утилита для работы в терминальном доступе).

## Как подключить ТСД к ПК с помощью USB-кабеля

#### Основные особенности:

- скачивание на ТСД файлов (например, установочных файлов «Магазина 15», «Склада 15» и др.);
- в таком случае устройство на OC Android и для устройств на OC Windows

Дополнительные настройки

CLEVERENCE.RU — 5/6

подключается к ПК в режиме накопителя;

- установка клиентского приложения на ТСД из менеджера баз или установщика Mobile SMARTS. Для этого ТСД должен быть подключен к ПК как устройство;
- прямой обмен документами между ТСД и учетной системой.
   Подключение устройства при прямом обмене документами может быть реализовано разными способами в зависимости от того, какая база Mobile SMARTS используется. В случае использования серверной базы, подключение Android-устройств производится по инструкции. В случае использования файловой базы ТСД подключается как устройство по алгоритму для устройств на OC Android и для устройств на OC Windows;

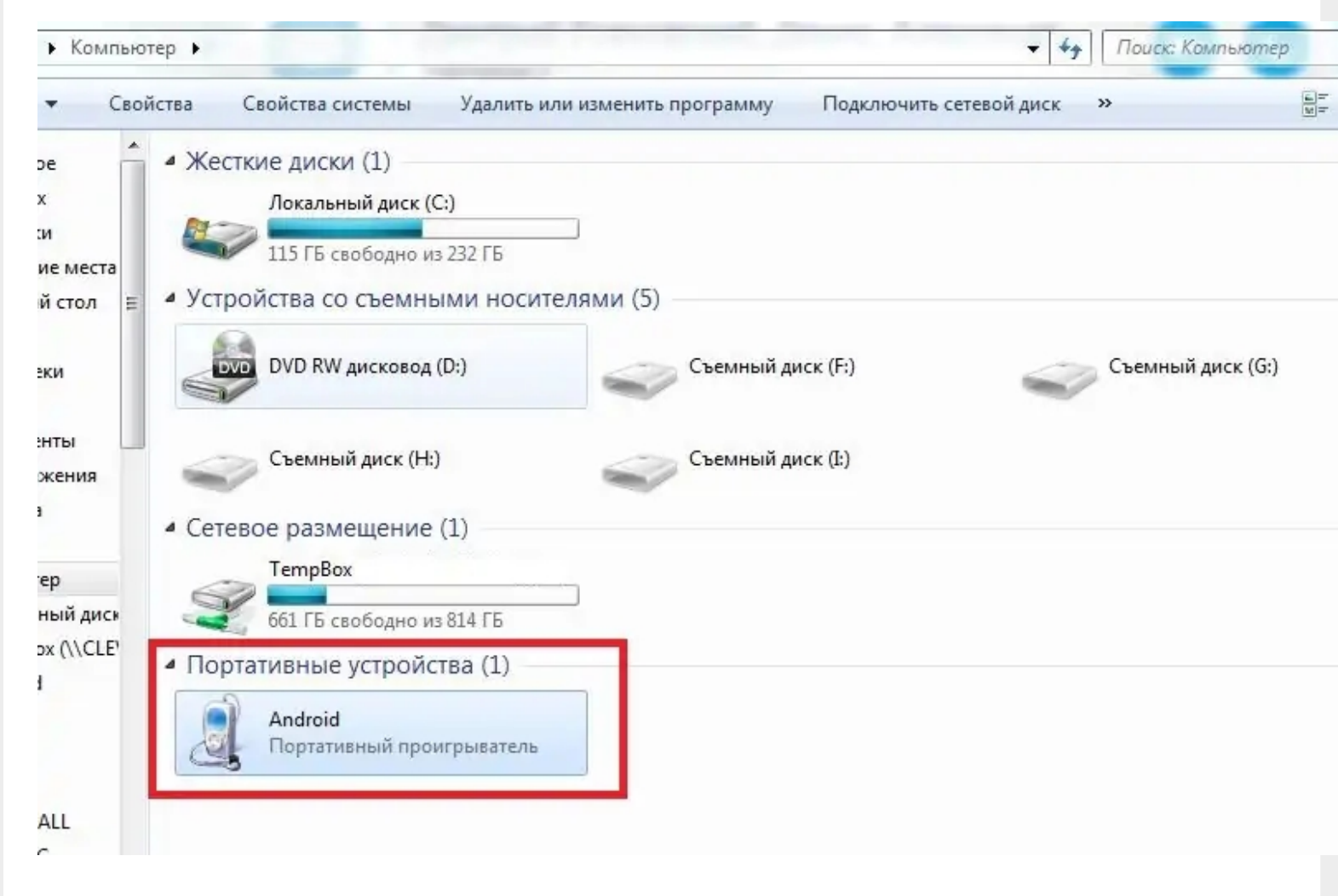

 использование ТСД в качестве внешнего накопителя (для хранения файлов);

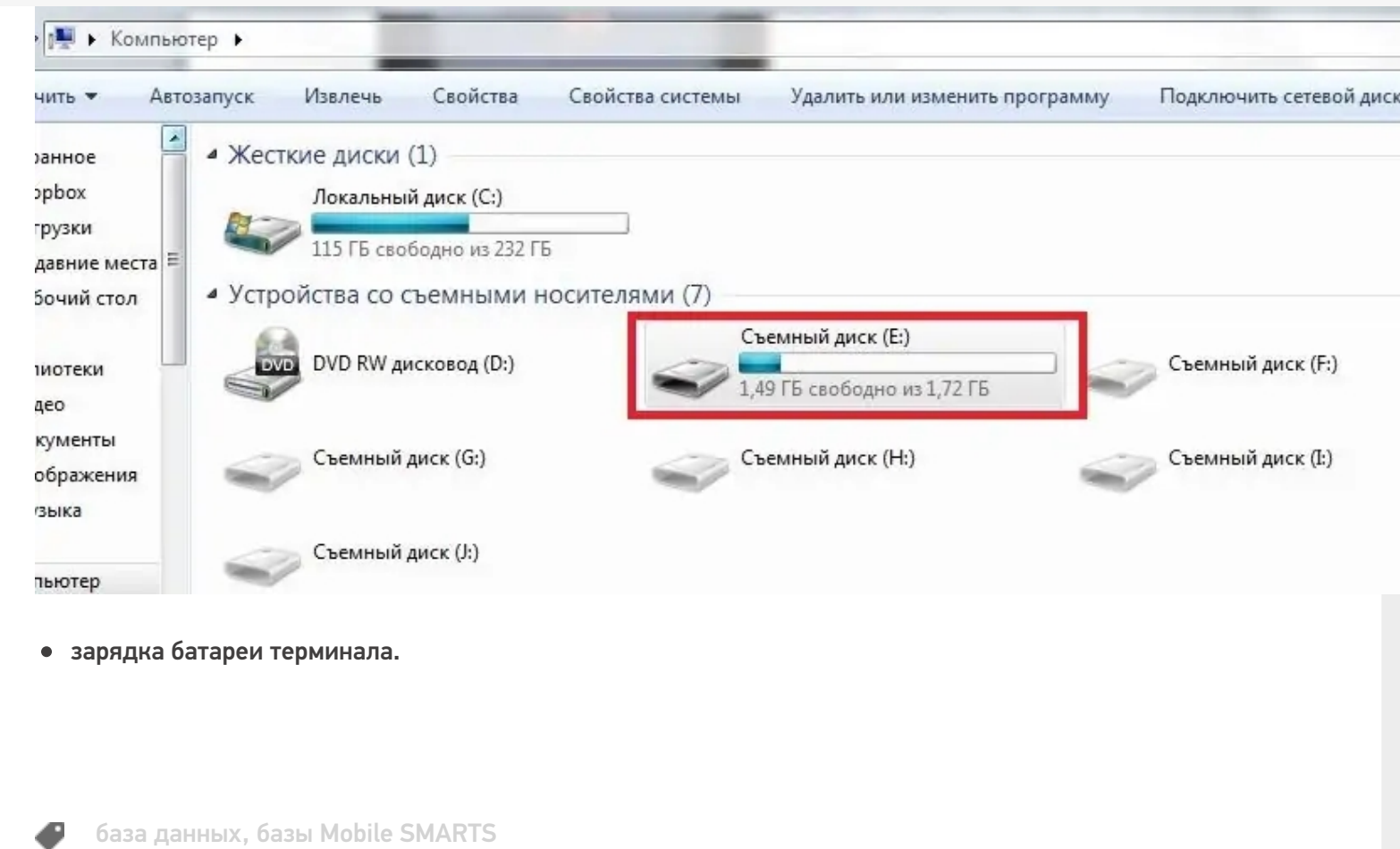

## Не нашли что искали?

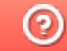

Задать вопрос в техническую поддержку